# 3章 利用限度額変更

#### (1) 概要

利用者の振込取引における1口座あたりの利用限度額を変更します。

利用限度額には、都度振込限度額(1回あたりの限度額)および累計振込限度額(1日あたりの限 度額)があります。

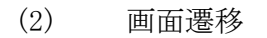

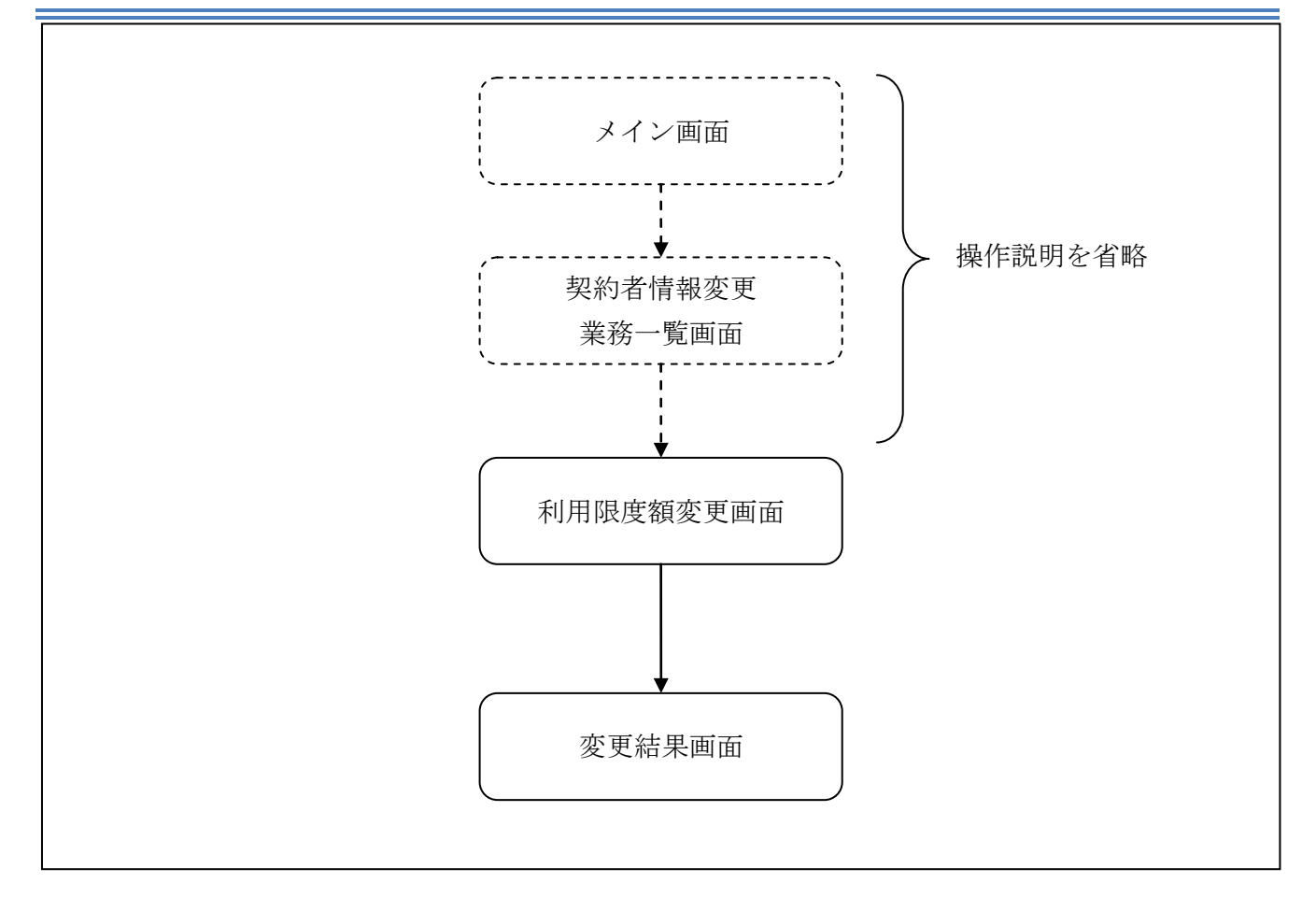

ログインから「契約者情報変更業務一覧」画面の「利用限度額変更」を選択するまでの操作は省略 します。「利用限度額変更」画面を表示したところから開始します。

(3) 操作説明

### 「利用限度額変更」画面

【共同センター勘定系の場合】

| 利用限度額変更           |                                                          | ⑦ このページのご利用ガイド |            |
|-------------------|----------------------------------------------------------|----------------|------------|
| 限度額情報変更 ▶ 変更結果    |                                                          |                |            |
| 振込取引の限度額内容を変更します。 |                                                          |                |            |
| 変更前(現在の設定内容)      |                                                          |                |            |
| 都度振込限度額           | 500千円                                                    |                |            |
| 累計振込限度額           | 1,000千円                                                  |                | $\sim$     |
| ■変更内容を入力して「実行」ボ   | ひを押してください。                                               |                | (1)        |
| 変更内容              |                                                          |                |            |
| 都的度振込限度額          | 千円(半角数字)<br>1回あたりの振込限度額を変更します。<br>500千円以内で入力してください。      |                | $\bigcirc$ |
| 累計振込限度額           | 千円 (半角数字)<br>1日あたりの振込累計限度額を変更します。<br>1.000千円以内で入力してください。 |                |            |
| 可変パスワード           | (確認用パスワード/資金移動用パス<br>を入力します。                             | ワード)           | 3          |
|                   |                                                          | 実行             |            |

| 手順 | 項目      | 操作内容/項目説明                                                                                                    |  |
|----|---------|----------------------------------------------------------------------------------------------------|--|
| 1  | 都度振込限度額 | <ul> <li>都度振込限度額(1回あたりの限度額)を入力します。</li> <li>【留意点】</li> <li>・半角数字(最大7桁)</li> <li>・千円単位</li> <li>・金庫限度額以内であること</li> <li>・累計振込限度額以内であること</li> </ul> |  |
| 2  | 累計振込限度額 | <ul> <li>累計振込限度額(振込指定日1日あたりの限度額)を入力します。</li> <li>【留意点】</li> <li>・半角数字(最大7桁)</li> <li>・千円単位</li> <li>・金庫限度額以内であること</li> </ul>                     |  |
| 3  | 可変パスワード | 可変パスワード(確認用パスワード/資金移動用パスワード)を入力し<br>ます。<br>詳しい入力方法については、「第3編2章 可変パスワードの入力」を参<br>照ください。                                                           |  |
| 4  | 実行      | 入力内容を確認のうえ、よろしければ、クリックします。<br>「変更結果」画面に遷移します。                                                                                                    |  |

## 「利用限度額変更」画面

【共同センター勘定系以外の場合】

| 利用限度額変更        |                  |                         |         |   | ③ このページのご利用ガイド | ) |            |
|----------------|------------------|-------------------------|---------|---|----------------|---|------------|
| 課度額內容変更 ▶ 変更結果 |                  |                         |         |   |                |   |            |
| 振込取引の限度額内容を変更  | します。             |                         |         |   |                |   |            |
| 変更前(現在の設定内     | ]容)              |                         |         |   |                |   |            |
| 都度振込限度額        | 100千円            | 3                       |         |   |                |   |            |
| 累計振込限度額        | 500千円            | 3                       |         |   |                |   |            |
| ■変更内容を入力して「乳   | 実行」ボタンを押し        | てください。                  |         |   |                |   | (1)        |
| オモウウ           |                  |                         |         |   |                |   |            |
| 変更内容           |                  |                         |         |   |                |   |            |
| 都度振込限度額        | 1回あた             | 千円 (半角数字)<br>りの振込限度額を変更 | 回します。   |   |                |   | $\bigcirc$ |
| 累計振込限度額        | 1日あた             | 千円(半角数字)<br>りの振込累計限度額。  | を変更します。 |   |                |   | (2)        |
| _              |                  |                         |         |   |                |   |            |
| 確認用バスワード       | <mark>አ</mark> ታ |                         |         |   |                |   |            |
|                | 、た数字を半角でそれ       | ぞれ入力してください。             |         |   |                |   |            |
| 7 A            | <b>ウ</b>         | т <b>7</b>              | カ       | + | 2              |   | (3)        |
|                | (1)              |                         | (2)     |   |                |   | $ $ $\cup$ |
| (1)(ク) (2)(カ)  |                  |                         |         |   |                |   |            |
|                |                  |                         |         |   |                |   |            |
|                |                  |                         |         |   |                |   | (4)        |
|                |                  |                         |         |   | 実行             |   |            |

| 手順 | 項目       | 操作内容/項目説明                                                                                                    |  |
|----|----------|----------------------------------------------------------------------------------------------------|--|
| 1  | 都度振込限度額  | <ul> <li>都度振込限度額(1回あたりの限度額)を入力します。</li> <li>【留意点】</li> <li>・半角数字(最大7桁)</li> <li>・千円単位</li> <li>・金庫限度額以内であること</li> <li>・累計振込限度額以内であること</li> </ul> |  |
| 2  | 累計振込限度額  | <ul> <li>累計振込限度額(振込指定日1日あたりの限度額)を入力します。</li> <li>【留意点】</li> <li>・半角数字(最大7桁)</li> <li>・千円単位</li> <li>・金庫限度額以内であること</li> </ul>                     |  |
| 3  | 確認用パスワード | 確認用パスワードを入力します。<br>詳しい入力方法については、「第3編2章 可変パスワードの入力」<br>を参照ください。                                                                                   |  |
| 4  | 実行       | 入力内容を確認のうえ、よろしければ、クリックします。<br>「変更結果」画面に遷移します。                                                                                                    |  |

## 「変更結果」画面

| 利用限度額変更               |                      |         |
|-----------------------|----------------------|---------|
| 限度額侪報変更 ▶ <b>変更結果</b> |                      |         |
| 限度額内容の変更が完了しました。      |                      |         |
| 受付内容                  |                      |         |
| 受付番号                  | 0HRRAHTT2PUG         |         |
| 受付時刻                  | 2012年03月26日13時12分47秒 |         |
|                       |                      |         |
| 変更内容                  |                      |         |
|                       | 変更後                  | 変更前     |
| 累計振込限度額               | 1,000千円              | 2,000千円 |
|                       |                      |         |

■利用限度額の変更が完了しました。